#### Transfiere a terceros desde

E Línea

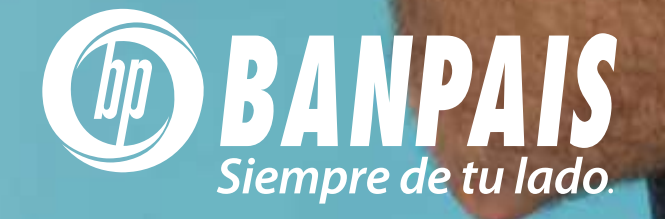

Ingresa a BP en Línea con tu usuario y contraseña

|            | • • • •                                    |           |
|------------|--------------------------------------------|-----------|
|            | en Linea                                   |           |
| 8-         |                                            |           |
|            |                                            | đ         |
|            | () Face ID (전) Rec. Facial BP 전 Recordarme | Const 114 |
|            | Ingresar                                   |           |
| the second | Recuperar contraseña                       |           |
|            | Versión 3.6.41                             |           |
|            |                                            | -         |
|            |                                            | in a los  |
|            |                                            | Ð         |
|            |                                            |           |

#### Paso 2

Selecciona la cuenta a debitar y presiona: **Transferir**.

| Favoritas                         | Cuenta                | Tor                    | las                  |  |
|-----------------------------------|-----------------------|------------------------|----------------------|--|
| Favoritas                         | -                     | 100                    | 185                  |  |
| (+s)                              | <b>_</b> »            |                        |                      |  |
| Extra-<br>inanciamiento           | Gestiones<br>en línea | Retiros<br>sin tarjeta | Pago QR              |  |
| CHEQUES<br>010010011110<br>CUENTA |                       |                        | *                    |  |
|                                   |                       | L 8,<br>Saldo          | 160.00<br>disponible |  |
| Transferir                        | Pagar                 |                        |                      |  |
|                                   |                       |                        |                      |  |
| 111                               | 0                     |                        | <                    |  |

#### Elige la cuenta a acreditar y da clic en: Banpaís.

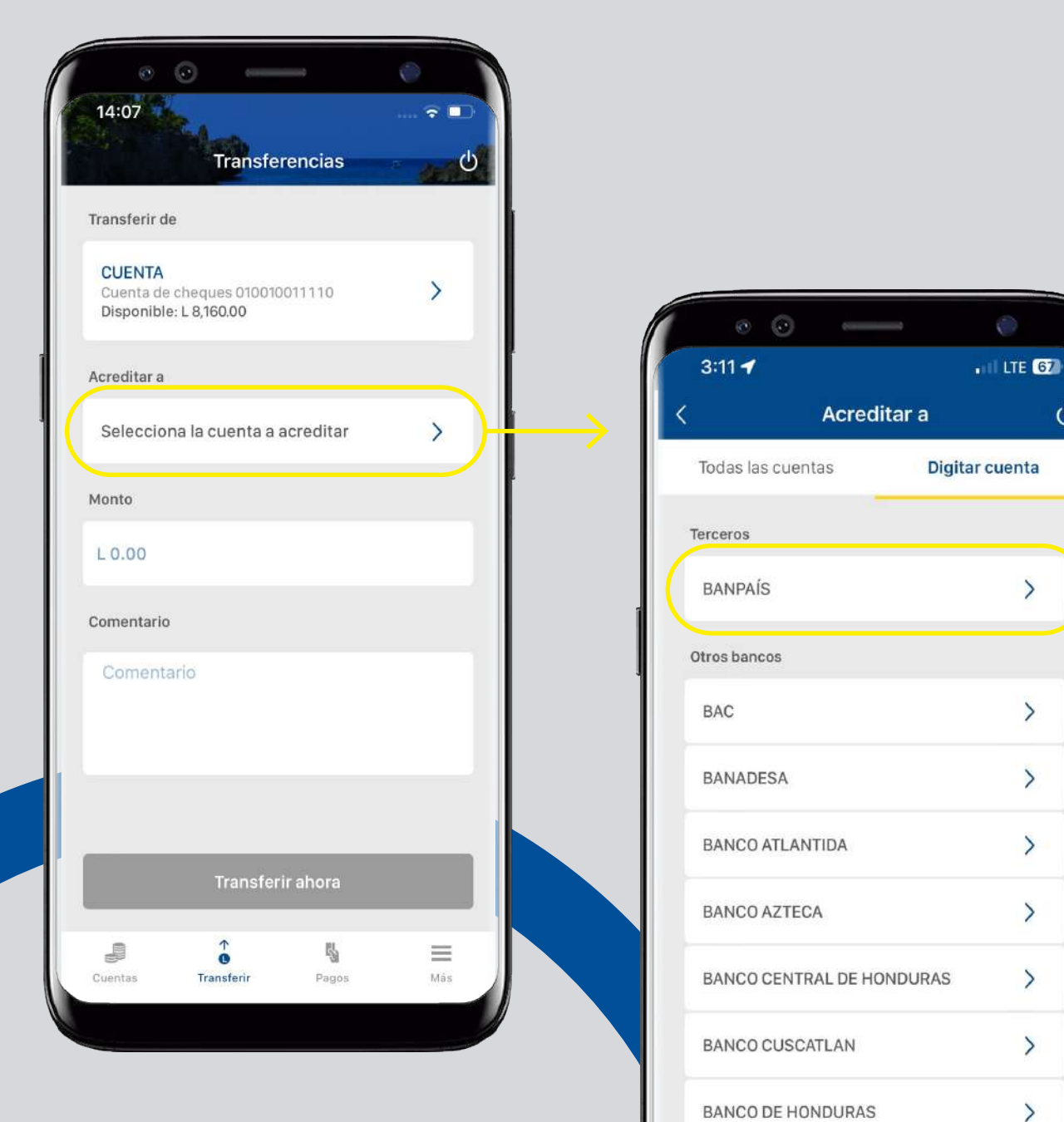

BANCO DE HONDURAS

BANCO DE OCCIDENTE

C

>

Completa la información solicitada y presiona: **Continuar**. Has agregado la cuenta a terceros exitosamente.

| <ul> <li>⊙ </li> <li>3:11 </li> </ul> | - O            |
|---------------------------------------|----------------|
| Acredi                                | itar a (       |
| Todas las cuentas                     | Digitar cuenta |
| Banco seleccionado                    |                |
| BANPAÍS                               | >              |
| Tipo de cuenta                        |                |
| Cheques                               | ۲              |
| Ahorro                                | 0              |
| Tipo de moneda                        |                |
| Lempiras                              | ۲              |
| Dólares                               | 0              |
| Número de cuenta                      |                |
| Ingresa el número de c                | uenta          |
| Contir                                | nuar           |
|                                       |                |

#### Paso 5

Digita el monto, escribe un comentario y para finalizar presiona: **Transferir ahora** 

| · · · —                                                            | 0       |
|--------------------------------------------------------------------|---------|
| 3:13<br>Transferencias                                             | I LTE 🕢 |
| Transferir de                                                      |         |
| CUENTA<br>Cuenta de cheques 010010011110<br>Disponible: L 8,160.00 | >       |
| Acreditar a                                                        |         |
| KENETH UMAÑA<br>Cuenta de cheques L 010010011110                   | >       |
| Monto                                                              |         |
| L 0.00                                                             |         |
| Comentario                                                         |         |
| Comentario                                                         |         |
|                                                                    |         |
|                                                                    |         |
| Transferir ahora                                                   |         |

#### Confirma los datos y presiona Aceptar

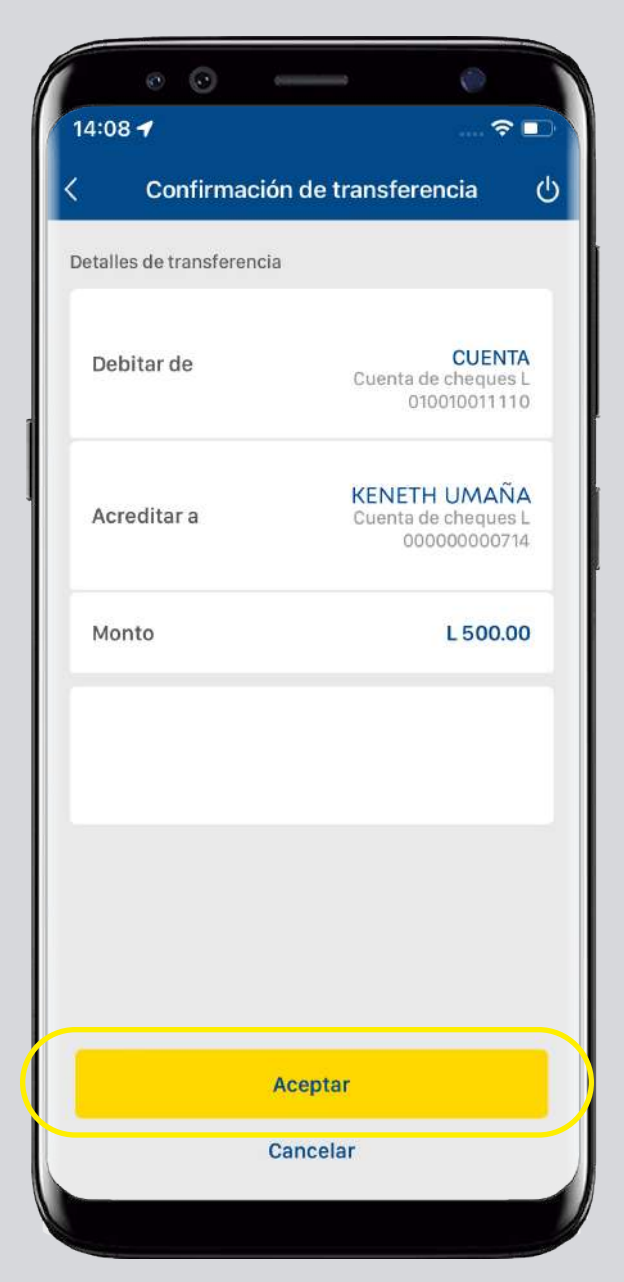

### Paso 7

**¡Listo!** Tu transferencia a terceros ha sido efectuada.

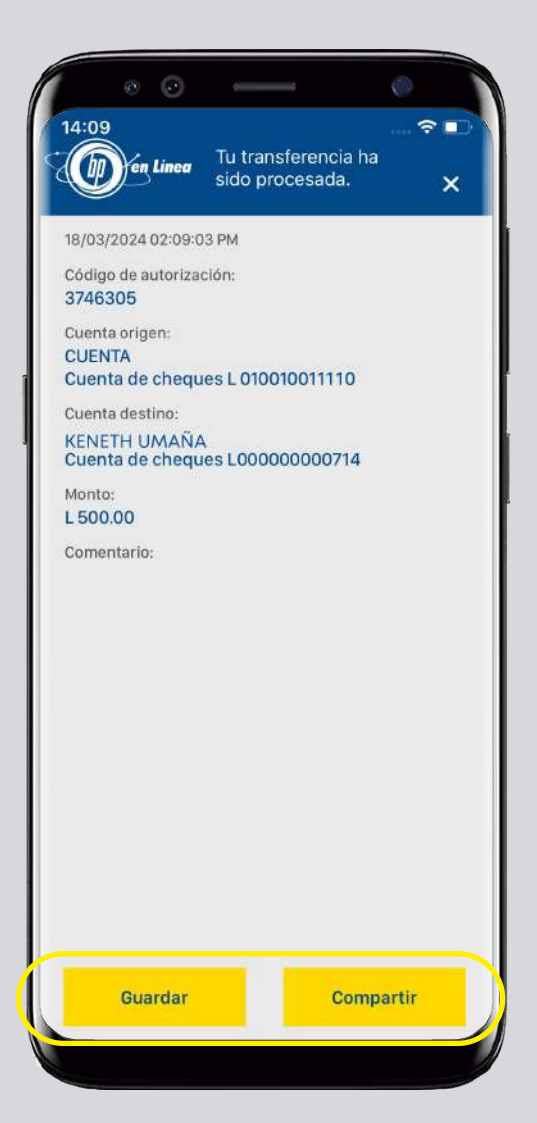

#### Así agilizamos tus operaciones.

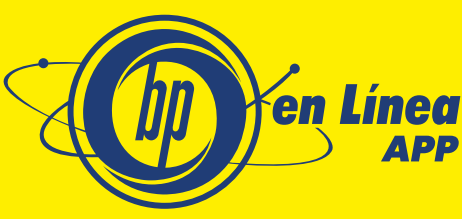

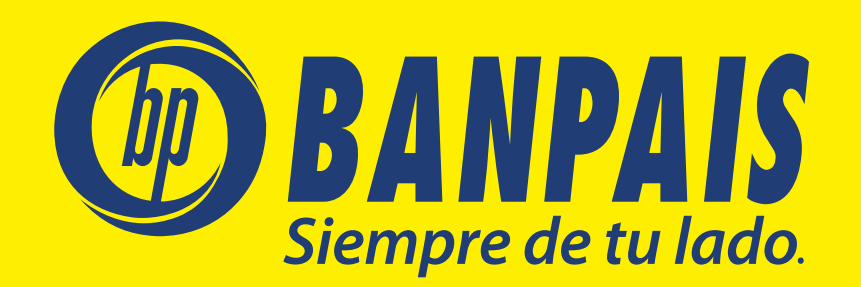